## **Using the XchangER Filter**

The XchangER Runs Panel displays a list of Prehospital Care Reports (PCRs) that is sequential with the most current Left Scene Time at the top of the page. The number of results displayed may be adjusted with the drop down list in the page navigation bar. The default number of runs displayed is configurable via the Manage XchangER Configurations page.

When cliciking the **Show Filter** link in the upper left corner of the page the default filter will be applied and the XchangER filter panel will open. The default filter is set to display the PCRs from the last day with no further criteria selected.

To change the filter, select the desired filter criteria and click the **Filter** button. The PCR's displayed below the filter will be limited to the filter criteria that have been selected.

To hide the filter and show unfiltered results, click the **Hide Filter** link.

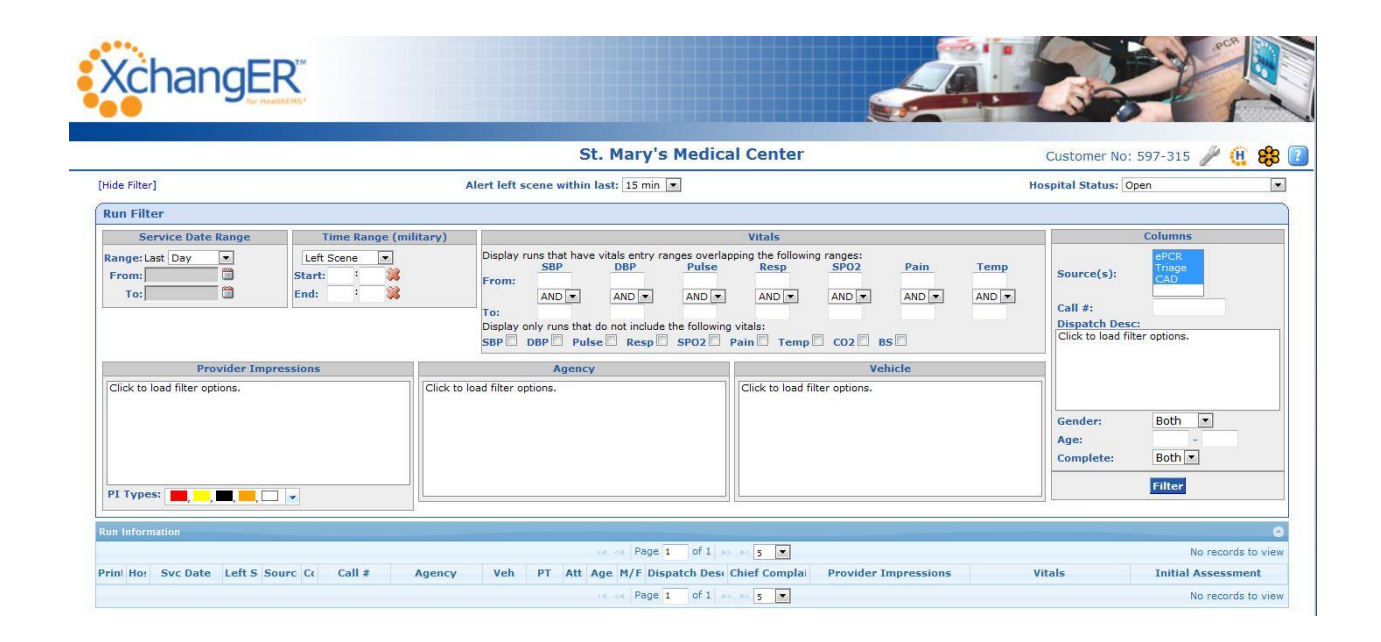